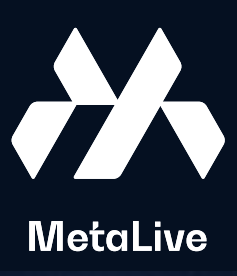

### 如何设置 MetaMask (小狐狸钱包)?

## PC

### **Access MetaMask Official Site**

Access metamask.io  $\rightarrow$  Click Download

01

02

03

04

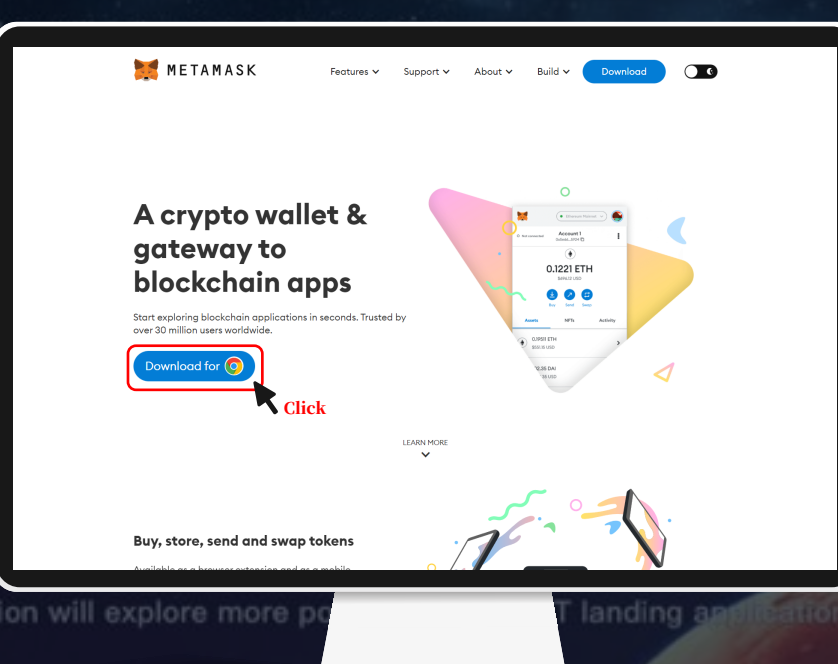

### Choose Download Version According to Browser

Select according to the browser and click the install button at the bottom of the center

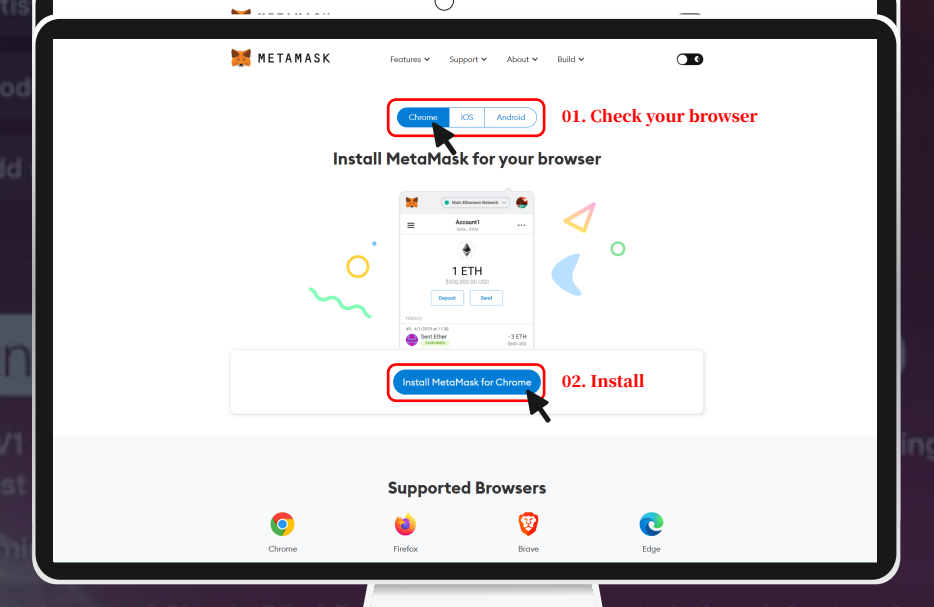

### Add to browser, Create Wallet

Click Add to Chrome (Edge, Whale)  $\rightarrow$  Click Add extension

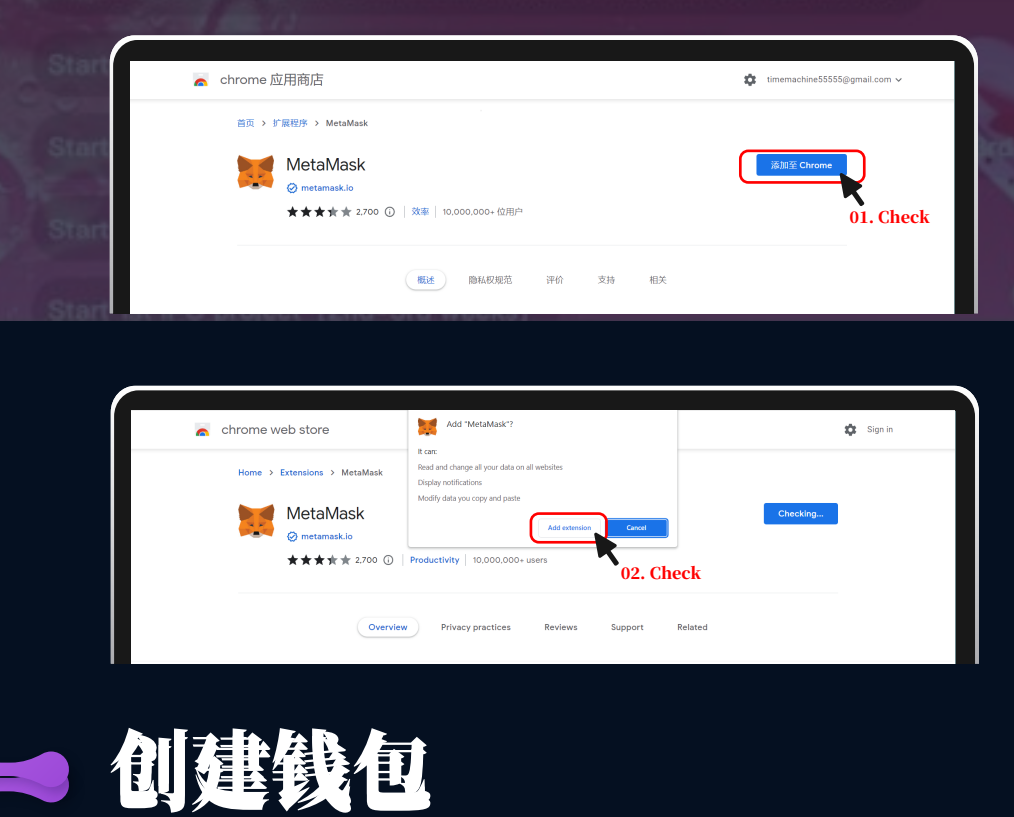

4.1. Select according to the browser and click the "Get Started" button

|                | Welcome to MetaMask                                                                                                    |
|----------------|----------------------------------------------------------------------------------------------------|
|                | Connecting you to Ethereum and the Decentralized<br>Web.                                                                                                    |
|                | We're happy to see you.                                                                                                    |
|                | Get Statist                                                                                                    |
| .2. Click 'I A | Agree' to move on to the next page                                                                                                    |
|                | METAMASK                                                                                                    |
|                |                                                                                                    |
|                | Help us improve MetaMask                                                                                                    |
|                | MetaMask would like to gather usage data to better understand how our users interact with<br>the extension. This data will be used to continually improve the usability and user experience<br>of our product and the thirtense messystem. |
|                | MetaMask will                                                                                                    |
|                | <ul> <li>Aways allow you to optiout via settings</li> <li>Send anonymized click &amp; pageview events</li> </ul>                                                                                                    |
|                | <ul> <li>Never collect keys, addresses, transactions, balances, hashes, or any personal information</li> <li>Never collect your full IP address</li> </ul>                                                                                 |
|                | × Never sell data for profit. Ever!                                                                                                    |
|                | No Thanks I Agree                                                                                                    |
|                | This data is aggregated and is therefore anonymous for the purpose General Data                                                                                                    |

tion Regulation (EU) 21 see our Privney Police

## 4.3. If this is your first time creating a wallet, click 'Create a Wallet'

Click

| New to N                                                                                                    | 1etaMask?                                                                          |
|----------------------------------------------------------------------------------------------------|------------------------------------------------------------------------------------|
| No, I already have a Secret Recovery<br>Phrase<br>Import your existing wallet using a Secret Recovery<br>Phrase | Yes, let's get set up!<br>This will create a new wallet and Sacret Recovery Phrase |

### 4.4. Create a new password, check the 'Terms of Use' box, and click 'Next' after watching a short vid on Securing your Wallet

| METAMASK                                                                                                    |                                                                                                    |
|----------------------------------------------------------------------------------------------------|----------------------------------------------------------------------------------------------------|
| Create Password                                                                                                    |                                                                                                    |
| Create rassword                                                                                                    |                                                                                                    |
| New password (8 characters min)                                                                                                |                                                                                                    |
|                                                                                                    |                                                                                                    |
| Confirm password                                                                                                    |                                                                                                    |
| I have read and agree to the Terms of Use<br>01. Click                                                                         |                                                                                                    |
| 02 Click                                                                                                    |                                                                                                    |
| - 02. CHCK                                                                                                    |                                                                                                    |
|                                                                                                    |                                                                                                    |
|                                                                                                    |                                                                                                    |
|                                                                                                    |                                                                                                    |
| 💓 METAMASK                                                                                                    |                                                                                                    |
| Secure your wallet                                                                                                    | What is a Secret Recovery                                                                                                    |
| Before getting started, watch this short video to learn about your Secret Recovery Phrase<br>and how to keep your wallet safe. | Your Secret Recovery Phrase<br>is a 12-word phrase that is<br>the "master key" to your<br>wallet and your funds                                                                                                    |
|                                                                                                    | How do I save my Secret                                                                                                    |
|                                                                                                    | iteeovery rindser                                                                                                    |
|                                                                                                    | <ul> <li>Save in a password<br/>manager</li> <li>Store in a bank vault</li> <li>Store in a safe deposit<br/>box</li> <li>Write down and store in</li> </ul>                                                                                                    |
|                                                                                                    | <ul> <li>Save in a password<br/>manager</li> <li>Store in a bank vault</li> <li>Store in a safe deposit<br/>box</li> <li>Write down and store in<br/>multiple secret places</li> <li>Should I share my Secret</li> </ul>                                                                                                    |
|                                                                                                    | Save in a password<br>manager     Store in a bank vault     Store in a bank vault     Store in a safe deposit     box     Write down and store in     multiple secret places     Should I share my Secret     Recovery Phrase?     Never, ever shore your                                                                                                    |
| ► 000/135 • • 0 13 i                                                                                                    | <ul> <li>Save in a password<br/>manager</li> <li>Store in a bank voult</li> <li>Store in a sofe deposit<br/>box</li> <li>Write down and store in<br/>multiple secret places</li> <li>Should I share my Secret<br/>Recovery Phrase?</li> <li>Never, ever share your<br/>Secret Recovery Phrase, not<br/>even with MetaMask!</li> </ul>                                                                                                    |
| ► 000/135 -0 (3 i<br>Nex                                                                                                    | <ul> <li>Save in a password<br/>manager</li> <li>Store in a bank voult</li> <li>Store in a sofe deposit<br/>box</li> <li>Write down and store in<br/>multiple secret places</li> <li>Should I share my Secret<br/>Recovery Phrase?</li> <li>Never, ever share your<br/>Secret Recovery Phrase, not<br/>even with MetaMask!</li> <li>If someone asks for your<br/>recovery phrase they are<br/>likely trying to scam you and<br/>steel your woulef funds.</li> </ul> |

4.5. Click the blurred box on the left and MAKE SURE TO SAVE THE PHRASE that appears in the box

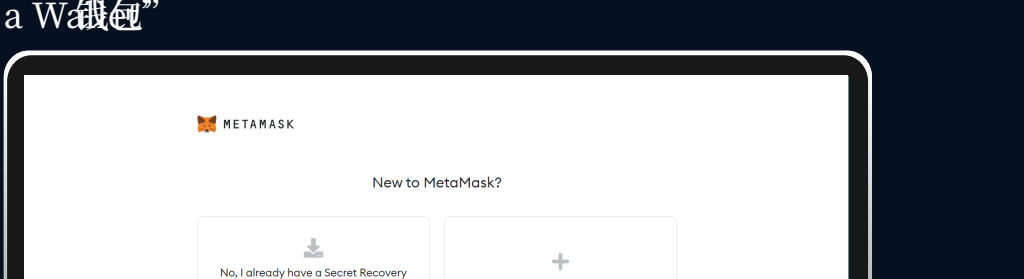

4.6. Click the words according to the phrase you saved from the previous page and list them in order. Click 'Confirm' when you're done.

### METAMASK « Back

Confirm your Secret Recovery Phrase

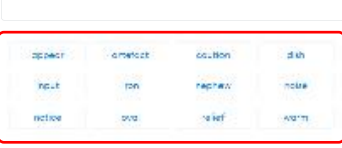

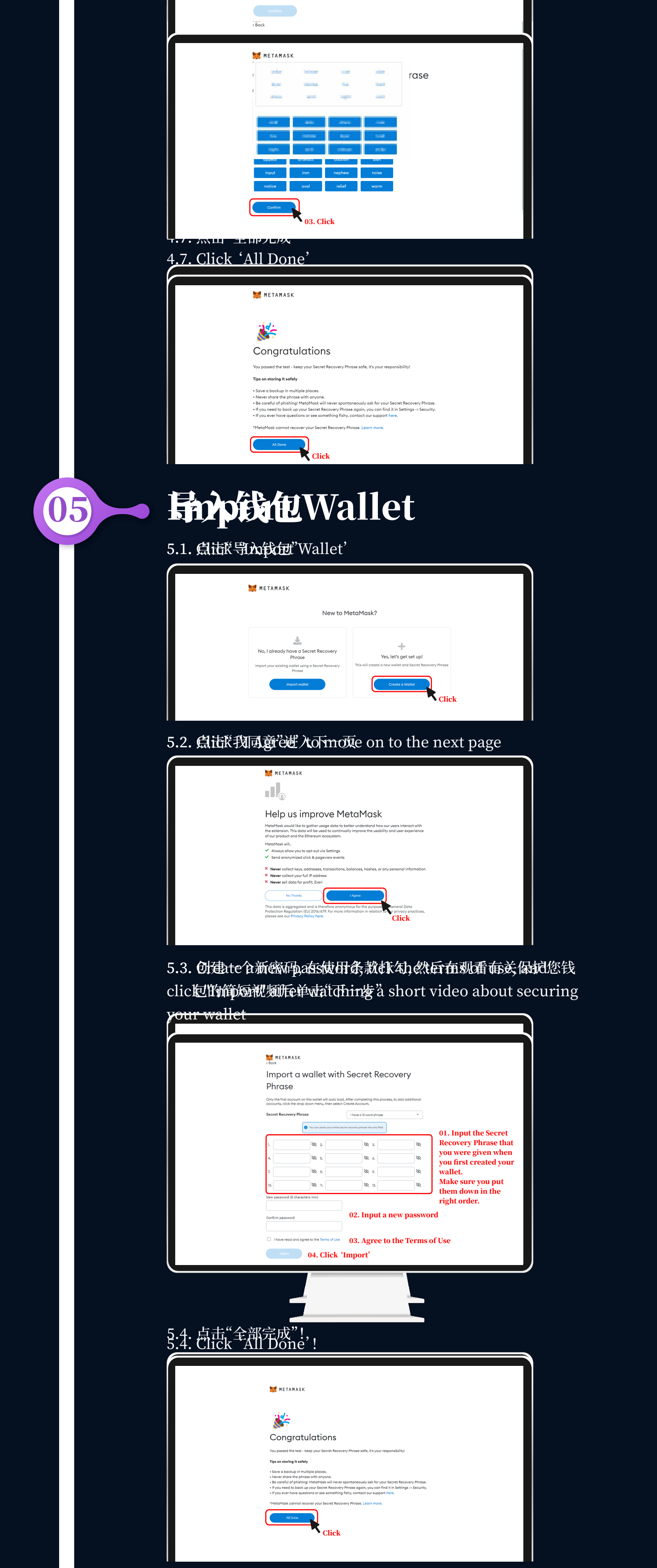

4.5. Approve Website AccessClick on the puzzle shaped icon at the right of the addressbar and click on the Pin next to MetaMask

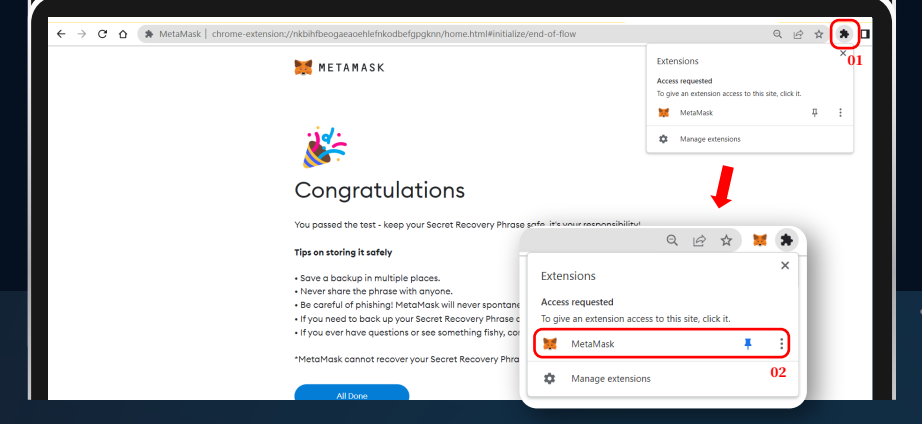

## **Import Network**

6.1. Access MetaMask Wallet

06

- Metamask located in Chrome/Firefox extension.

- Select the dropdown from default network

"Ethereum Mainnet", and click on the "Add Network".

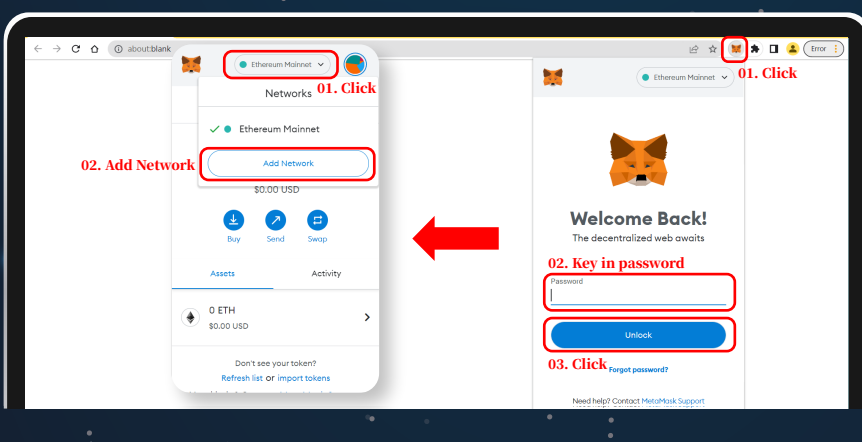

6.2. Add a network

| Settings             |                                                                                                    | Q Search in settings X                       |
|----------------------|----------------------------------------------------------------------------------------------------|----------------------------------------------|
| 🅸 General            | Networks > Add a network > Add a network                                                                                                    | k manually                                   |
| 🚔 Advanced           |                                                                                                    |                                              |
| Contacts             | A malicious network provider can lie about the state of<br>the blockchain and record your network activity. Only<br>add oustom networks you trust. |                                              |
| 🔒 Security & Privacy | Network Name                                                                                                    |                                              |
| Alerts               | BNB Smort Chain                                                                                                    | 01. Network Name: BNB Smart Chain            |
| 👾 Networks           | New RPC URL                                                                                                    |                                              |
| A Experimental       | https://bsc-dataseedl.binance.org/                                                                                                    | 02. New RPC URL: https://bsc-dataseed1.bina  |
| About                | Chain ID 🖲                                                                                                    |                                              |
|                      | 56                                                                                                    | 03. Chain ID: 56                             |
|                      | Currency Symbol                                                                                                    |                                              |
|                      | BNB                                                                                                    | 04. Currency Symbol: BNB                     |
|                      | Block Explorer URL (Optional)                                                                                                    |                                              |
|                      | https://bscscan.com/                                                                                                    | 05. Block Explorer URL: https://bscscan.com/ |
|                      | Cancel Save                                                                                                    |                                              |

6.3. Fill in as belowPress "import tokens"Follow the steps below to fill in

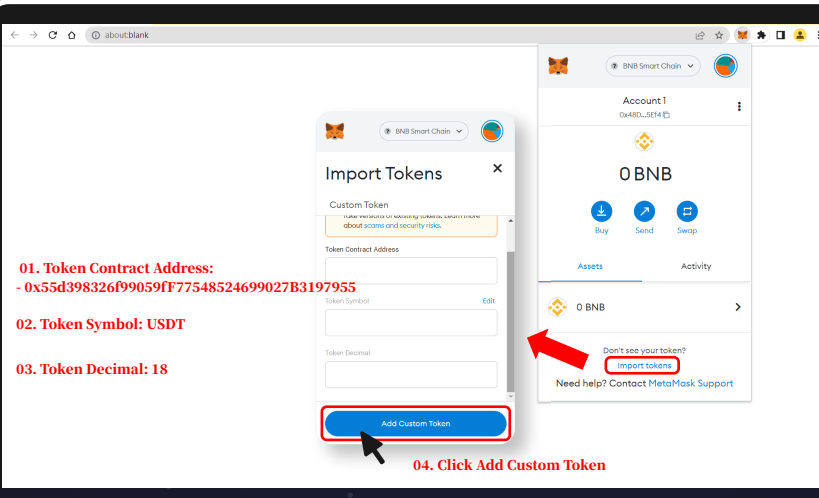

### 6.4. Import BUSD Tokens Click "Import Tokens" and you' re completed.

Import Tokens

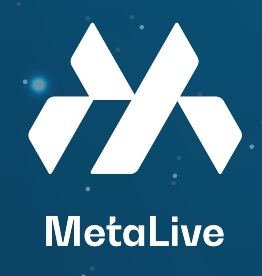

### 如何设置 MetaMask (小狐狸钱包)?

01

03

04

05

# MOBILE

### **Install MetaMask Application**

Go to 'Play Store' or 'App Store', search for 'MetaMask' and click 'Install'  $\rightarrow$  Click 'Get started' 'Install'  $\rightarrow$  'Get started'

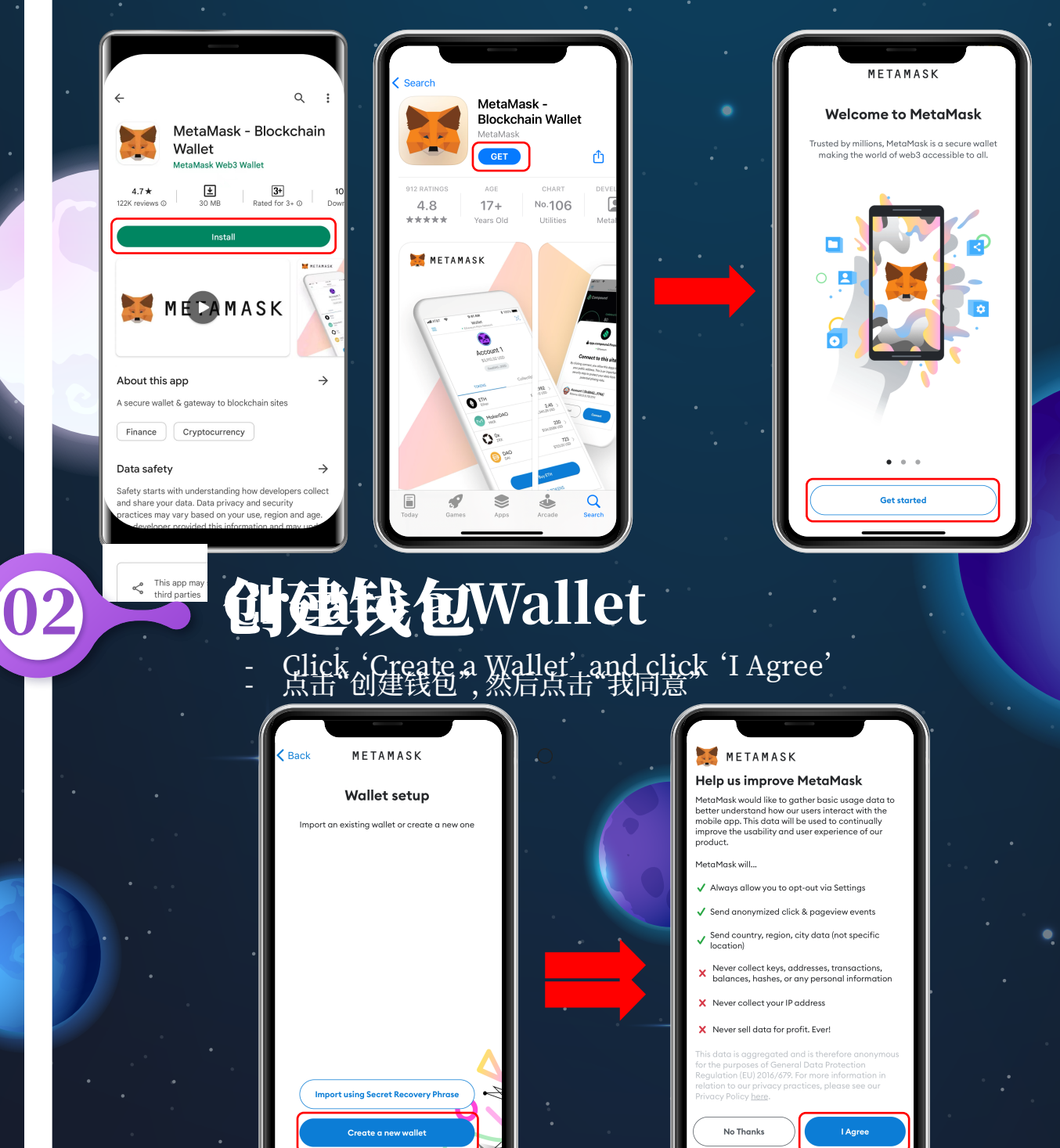

### Create Password

Enter a new password, check the agreement box, and click 'Create a password' Then, watch the video to secure your wallet, and click 'Start'

| Back METAMASK                                                                              | ©<br>Confirm Secret Recovery<br>Phrose | METAMASK<br>Create password<br>Secure your walk                                                                                                    | 3<br>Confirm Secret<br>Recovery Phrase                                  |
|--------------------------------------------------------------------------------------------|----------------------------------------|----------------------------------------------------------------------------------------------------|-------------------------------------------------------------------------|
| This password will unlock yo<br>wallet only on this de<br>New Password<br>Confirm password | ur MetaMask<br>vivice,<br>Show         | Maddada a general particular                                                                                                    |                                                                         |
| Must be at least 8 characters<br>Unlock with Face ID?                                      |                                        | Don't risk losing your funds. Protect<br>saving your <del>Searet</del> Recovery Phrane<br>trust. It's the only way to recover<br>get locked out of the app or get a | our wallet by<br>n a place you<br><b>r wallet if you</b><br>new device. |
| Understand that MetaMan recover this password for n Create password                        | ik cannot<br>le. <u>Learn more</u> ,   | Remind me later<br>(Hot recommended)<br>Start<br>Highly recommended                                                                                                 |                                                                         |

### **Save Seed Phrase & Confirm**

- Click 'View' and store your seed phrase somewhere safe.
- Click the seed phrase in order. They must be in the same order as the phrase that you stored previously  $\rightarrow$  click 'Complete Backup'.

(Do not erase the seed after use, you will need it in the future)

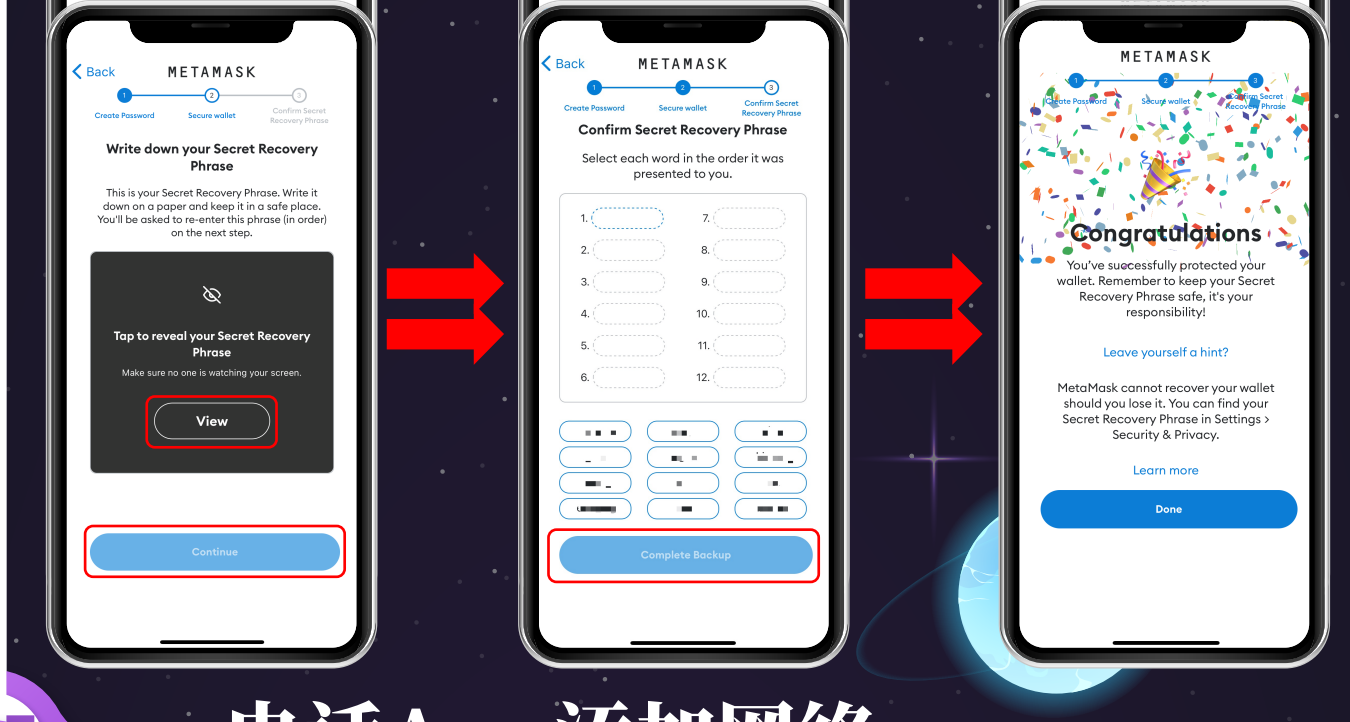

# Add a network with Mobile App

Go to "Settings", "Networks", then "Add Network"

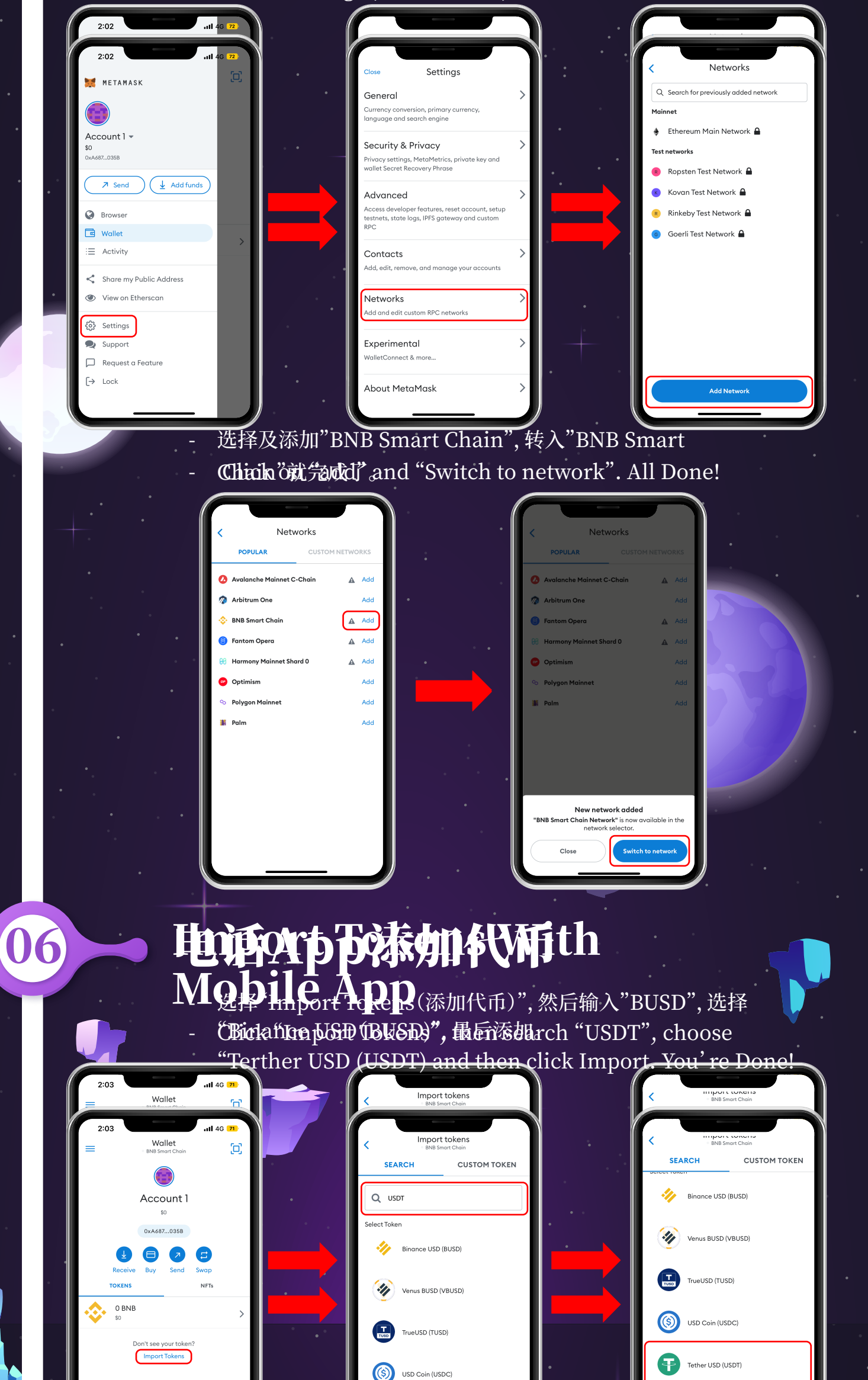

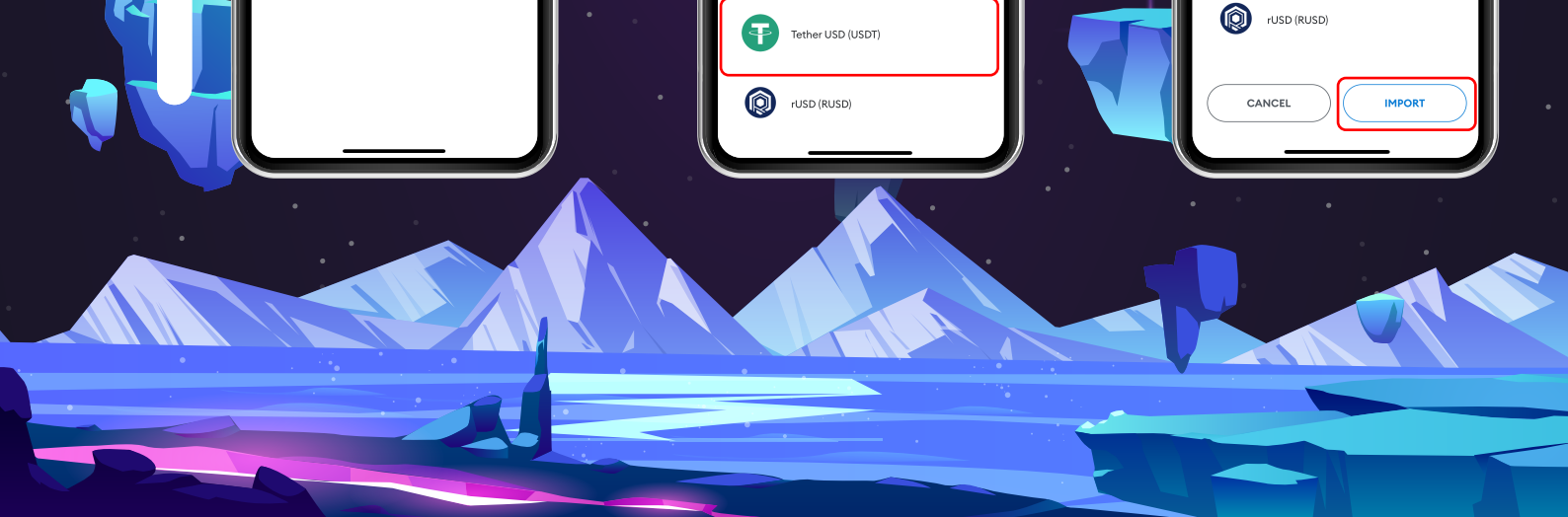